## Sistema de Validación ON-LINE de Prestaciones

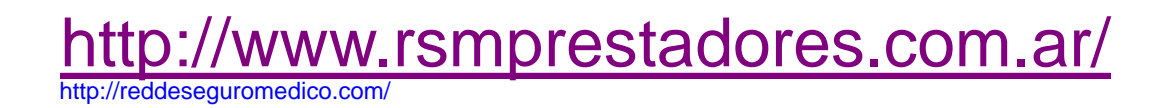

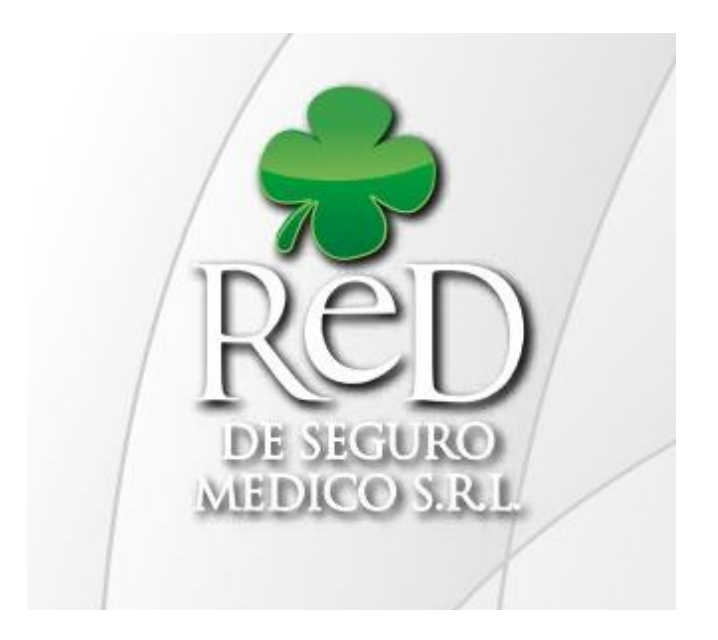

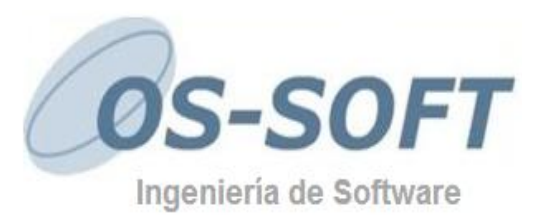

## Pantalla de Inicio:

Ingresamos mediante algún explorador de internet a la siguiente pagina http://www.rsmprestadores.com.ar/

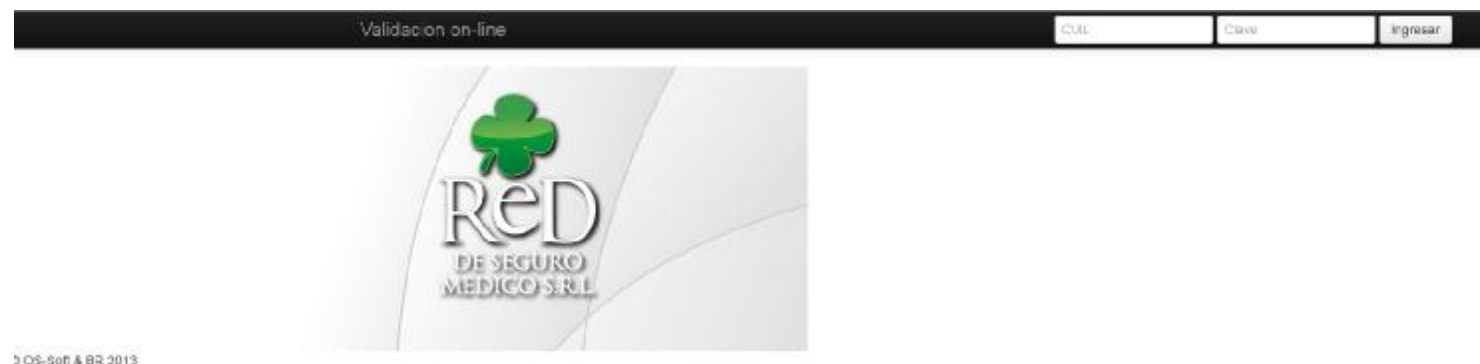

0 OS-Soft & BR 2013

En la pagina de inicio del sistema, observamos dos campos en la esquina superior derecha de la pantalla, la identificación del Usuario (CUIT/CUIL) y el campo Contraseña que corresponden a los prestadores habilitados para la validación on-line en el sistema.

Se debe ingresar en ellos el CUIT y la contraseña respectiva y luego hacer clic en el botón "Ingresar":

| 20-2765098-5 |  | Ingresar |
|--------------|--|----------|
|--------------|--|----------|

Si alguno de los datos es incorrectos, se muestra el correspondiente mensaje de error:

| 20-27650928-5 | •••• | Ingresar        |
|---------------|------|-----------------|
|               |      | usuario / clave |

Si los datos son válidos, se accede al menú principal del sistema:

| Prestador<br>Nombre: SANCHEZ OSCAR EMMANUEL /C<br>N <sup>e</sup> Afiliado | LINICA MEDICA — CUIL/CUIT: 20-27650928-5 | DE SEGURO MEDICO S.R.L |
|---------------------------------------------------------------------------|------------------------------------------|------------------------|
| Nombre:                                                                   | DNI:                                     |                        |
| NJ0 A 55 meter                                                            | Fecha Nac :                              |                        |
| in Antiduu.                                                               |                                          |                        |

Para buscar un afiliado, se ingresa su número en los campos respectivos. Por ejemplo:

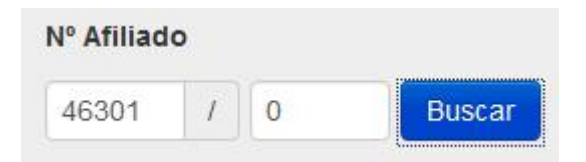

El sistema retorna las siguientes respuestas dependiendo del numero de afiliado ingresado:

• El numero de afiliado es correcto y pertenece a un plan Premium:

Afiliado habilitado

• El numero de afiliado es inexistente:

Afiliado NO habilitado

No existe el afiliado

• El numero de afiliado es existente, pero no es Premium y/o se encuentra de baja:

Afiliado NO habilitado El afiliado no corresponde a un plan PREMIUM Una vez cargado el afiliado ya se puede emitir las ordenes haciendo clic sobre la palabra Ordenes que se encuentra en la parte superior de la pantalla:

| Validacion on-line Consulta Ordenes - E Imprimir | Validacion on-line | Consulta | Ordenes - | 🖨 Imprimir |  |
|--------------------------------------------------|--------------------|----------|-----------|------------|--|
|--------------------------------------------------|--------------------|----------|-----------|------------|--|

Al hacer clic en Ordenes se desplegara un lista con dos opciones: practicas y anulación. Por ejemplos hacemos clic sobre prácticas:

| Nº Afiliado        |         | 1        | DE SEGURO MEDICO S.R.L. |
|--------------------|---------|----------|-------------------------|
| NºAfiliado:        | Nombre: |          | Plan:                   |
| Practicas          |         |          |                         |
| Agregar 🔳 Borrar   |         |          |                         |
| Codigo Descripcion |         | Canlidad |                         |
|                    |         |          |                         |
|                    |         |          |                         |
|                    |         |          |                         |
|                    |         |          |                         |
|                    |         |          |                         |

En esta pantalla, se debe ingresar primero el número de afiliado para el cual se va a solicitar la autorización:

| Nº Afiliado |         |         |                        | DE SEGURO MEDICO S.R.L. |  |
|-------------|---------|---------|------------------------|-------------------------|--|
|             |         |         | Afiliado habilitado    |                         |  |
| NºAfiliado: | 46301/0 | Nombre: | SANCHEZ OSCAR EMMANUEL | Plan: 444 PREMIUM       |  |

Y seguidamente, los ítems de la autorización, haciendo clic en el botón "Agregar" de la grilla:

Esto despliega una ventana para ingresar el código y la cantidad:

| New Dialog |                    |
|------------|--------------------|
| Orden      |                    |
| Codigo:    |                    |
| Cantidad   | 1                  |
|            | Agregar 🛛 🎇 Cerrar |

Se ingresan los datos. Por ejemplo:

| New | / Dialog                         | ×    |
|-----|----------------------------------|------|
|     | Orden                            | Â    |
|     | Codigo: 170101                   |      |
|     | Cantidad: 1                      | E    |
|     | ELECTROCARDIOGRAMA EN            |      |
| _   | CONSULTORIO (CON O SIN PRUEBA DE | +    |
|     | 🛛 🖌 Agregar 🖉 🏹 Cerra            | ar ) |

Una vez finalizada el ingreso de los datos. Cliqueamos en el botón "Emitir orden": 🎸 Emitir orden

Se despliega una ventana emergente, solicitando la confirmación de la emisión de la Orden:

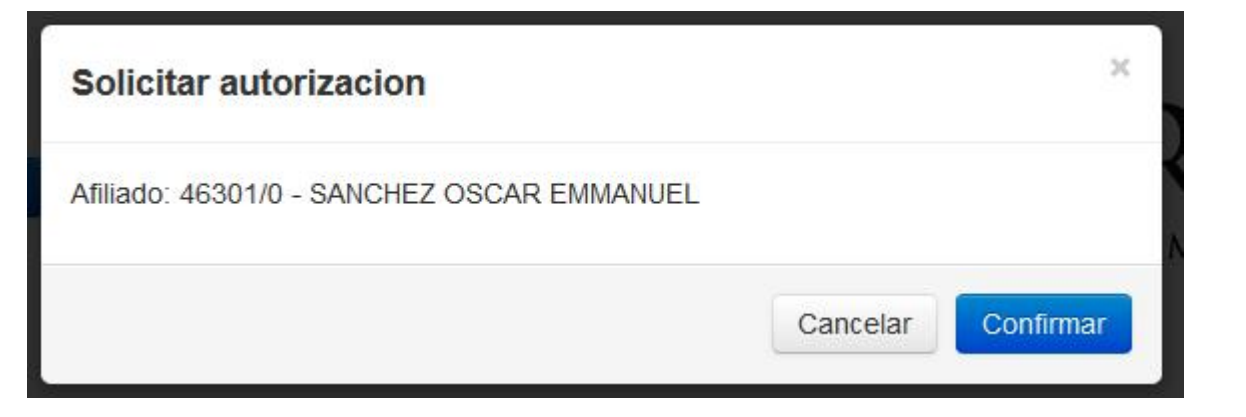

Se genera, seguido a esto, la validación de la práctica solicitada:

| DE SEGURO MEDICO S.R.L. |
|-------------------------|
| IUEL                    |
| antidad                 |
|                         |
|                         |

En caso de que la prestación se rechazada, se genera el detalle del rechazo, junto con el motivo correspondiente. Por ejemplo:

Validacion on-line

Prestador Nombre: SANCHEZ OSCAR EMMANUEL

CUIL: 20-27650928-5

## Autorizacion NO Aprobada

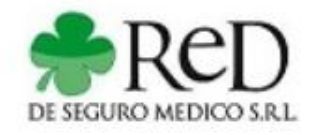

## Afiliado

Nº Afiliado: 46301/0 Plan: 444 -- PREMIUM Nombre: SANCHEZ OSCAR EMMANUEL

| Nº Autorizacion | Codigo | Descripcion                                          |
|-----------------|--------|------------------------------------------------------|
| 4               | 420101 | La cantidad solicitada supera el tope<br>establecido |